## In the Chrome Browser:

Go to the **menu icon** in the top right corner, and click to expose the settings window. Then select **delete browsing data** 

|           | al Inves        | tor L    | LC - X     | +            |        | -        |        | X      |   |
|-----------|-----------------|----------|------------|--------------|--------|----------|--------|--------|---|
|           |                 |          |            | z            | Y      | Ď        | 0      | ء (    |   |
|           | C               | 3        | New tab    |              |        |          |        | Ctrl+T |   |
|           | . (             | <u>+</u> | New wind   | low          |        |          | (      | Ctrl+N |   |
|           | 4               | 5        | New Inco   | gnito windo  | w      | (        | Ctrl+S | hift+N |   |
|           | Q               | ୭        | Person 1   |              |        | Not sigr | ned in | >      |   |
|           | 0               | Da       | Password   | s and autofi | П      |          |        | >      |   |
|           | ,               | 3        | History    |              |        |          |        | >      |   |
|           | ľ,              | Ŧ        | Download   | ls           |        |          |        | Ctrl+J |   |
|           |                 | ☆        | Bookmark   | cs and lists |        |          |        | >      |   |
|           | Ē               |          | Tab group  | os           |        |          |        | >      |   |
|           | 2               | 2        | Extension  | s            |        |          |        | >      |   |
| $\langle$ | 1               | Ì        | Delete br  | owsing data  |        | Ct       | rl+Shi | ft+Del | > |
|           | e (             | হ        | Zoom       |              | •      | 100%     | +      |        |   |
|           | e: <sup>4</sup> | ₽        | Print      |              |        |          |        | Ctrl+P |   |
|           | (               | •        | Search wi  | th Google L  | ens    |          |        |        |   |
|           | li, R           | 2        | Translate. |              |        |          |        |        |   |
|           | (               | ٩        | Find and   | edit         |        |          |        | >      |   |
|           | ا<br>اe         | <u>,</u> | Save and   | share        |        |          |        | >      |   |
|           | E               | <b>a</b> | More too   | ls           |        |          |        | >      |   |
|           | (               | ?        | Help       |              |        |          |        | >      |   |
|           | \$              | ŝ        | Settings   |              |        |          |        |        |   |
|           | 5               | ¥        | Exit       |              |        |          |        |        |   |
|           |                 | Ð        | Managed    | by your org  | ganisa | ation    |        |        |   |
|           |                 |          |            |              |        |          |        |        |   |

The delete browsing data window will appear. Make sure both cookies and cached images are selected. You do not need to delete the history. Once you have the correct boxes selected, click on **Delete Data** 

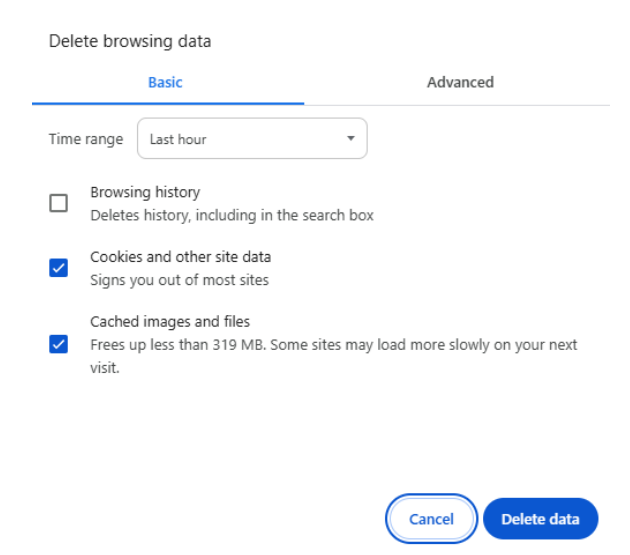

In the EDGE Browser:

Go to the menu icon in the top right corner, and click to expose the settings window.

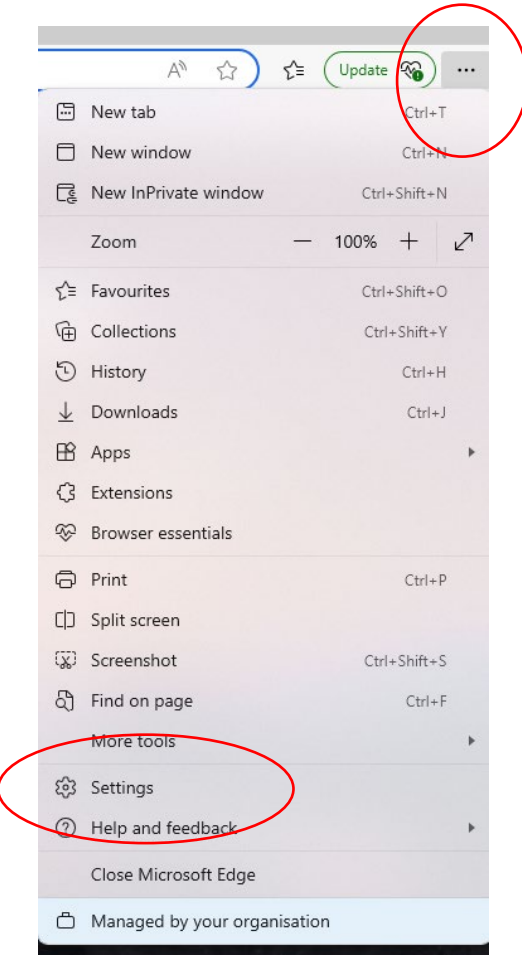

Then select privacy, search and services

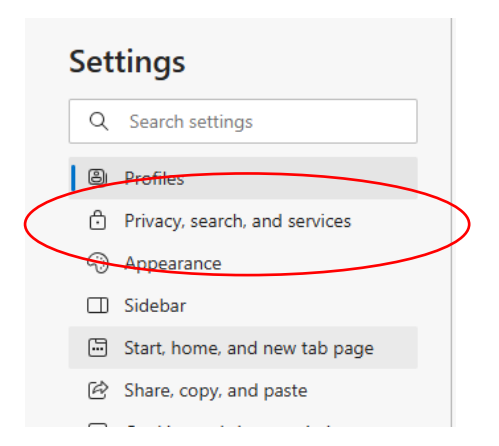

In the Clear browsing data for Internet explorer pane, Select choose what to clear.

| This includes history, passwords, cookies and more. Only data from this profile                                                                                                    | e will be deleted. <u>Manage your data</u>                                                            |
|----------------------------------------------------------------------------------------------------|----------------------------------------------------------------------------------------------------|
| Clear browsing data now                                                                                                    | Choose what to clear                                                                                  |
| Choose what to clear every time you close the browser                                                                                                    | >                                                                                                    |
| Clear browsing data for Internet Explorer                                                                                                    |                                                                                                    |
| This includes history, passwords, cookies and more. Chosen data for Internet E<br>deleted.                                                                                                    | Explorer and Internet Explorer mode will be                                                           |
| This includes history, passwords, cookies and more. Chosen data for Internet E<br>deleted.<br>Clear browsing data now                                                                                                    | Explorer and Internet Explorer mode will be<br>Choose what to clear                                   |
| This includes history, passwords, cookies and more. Chosen data for Internet E<br>deleted.<br>Clear browsing data now<br>Clear chosen data for Internet Explorer and Internet Explorer mode every<br>To choose what to clear, go to the <u>delete browsing history</u> menu | Explorer and Internet Explorer mode will be<br>Choose what to clear<br>r time you exit Microsoft Edge |

**Preserve favorites, Temporary Internet Files, Cookies,** and **History** may be automatically checked. If so, <u>uncheck **History**</u> to preserve the browsing history and then select **Delete** 

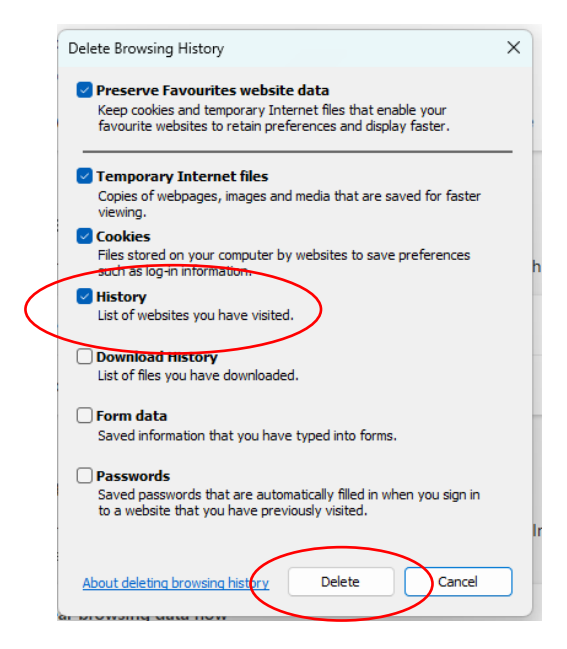